## **Importing images into PACS from Powershare**

https://www1.nuancepowershare.com/

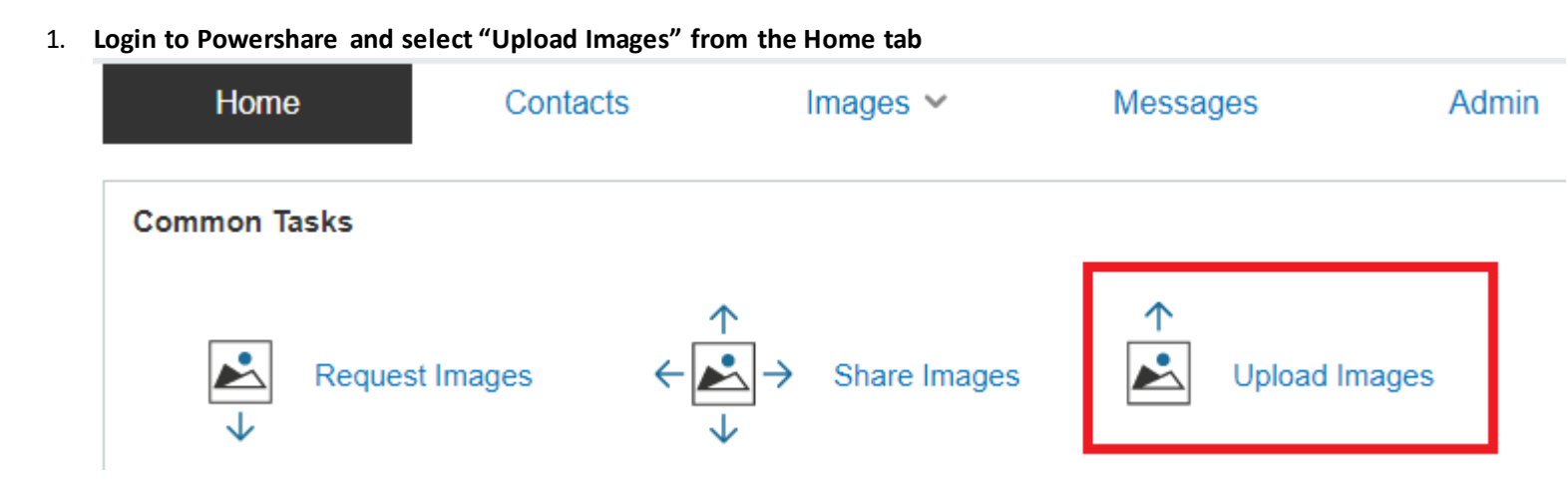

2. Ensure the Upload To dropdown displays MARY WASHINGTON HEALTHCARE. Click on Choose Folder

| Upload To  | MARY WASHINGTON HEALTHCARE     |  |  |  |  |  |
|------------|--------------------------------|--|--|--|--|--|
| Choose Fol | der ☐ Scan Medical Images Only |  |  |  |  |  |

- 3. Select the DVD drive or folder on our computer and click Upload. This is typically your D: or E: drive if using a CD/DVDd.
- 4. When the patient information populates, click Edit on the right side

| 1 Medical Images Selected |             | elected    | No Other Images Available |                  |          |           |        |             |      |
|---------------------------|-------------|------------|---------------------------|------------------|----------|-----------|--------|-------------|------|
| √≎                        | Name        | DOB        | MRN                       | DICOM Study Date | Modality | Body Part | Images | Tags        |      |
|                           | TESTPATIENT | 05-26-1941 | 821359                    | 06-03-2019       | CR       |           | 3      | Select Tags | Edit |

Continued on Next page...

5. Modify the MRN to match the MWHC MRN and remove the Accession Number to make the field blank. Once complete, click Save

| Edit       |
|------------|
|            |
|            |
|            |
|            |
|            |
|            |
|            |
|            |
|            |
|            |
|            |
|            |
| <b>.</b> . |
|            |

- 6. Click Save and then Upload. Wait until you see the Upload Complete message before leaving the page. If you leave this page prior to the Upload Complete message, the images will not import to Powershare.
- 7. Find the study on the Images tab and select the study on the left side and click Push to Accelerator.

|   | Name<br><b>T</b>                      | Upload Date<br>(ET)  | DICOM<br>Study Date | Modality<br><b>T</b> | Study Status<br>All V | Source                    | Dicom Inst.           | <ul> <li>Viewer Option</li> <li>Basic Clinical</li> </ul>                                                                       |
|---|---------------------------------------|----------------------|---------------------|----------------------|-----------------------|---------------------------|-----------------------|----------------------------------------------------------------------------------------------------|
| ✓ | D<br>TESTPATIENT<br>PACS<br>5/26/1941 | 10/18/2021<br>9:58am | 6/03/2019<br>8:52pm | CR                   |                       | MARY<br>WASHINGTON<br>HEA | MEDICAL<br>IMAGING OF | 1 Study Selected Show<br>Unselect All<br>Actions                                                                                |
|   |                                       |                      |                     |                      |                       |                           |                       | Unshare these Images<br>Unshare these Images<br>View Share History<br>Download DICOM<br>Nominate to PACS<br>Push to Accelerator |
|   |                                       |                      |                     |                      |                       |                           |                       | Copy<br>Delete Studies                                                                                                    |

8. For Radiology Intellispace (iSite) PACS, choose STENTOR\_SCP (Mary Washington Philips PACS) For Cardiology Intellispace (ISCV or Xcelera) PACS, choose XCELERASCP (MWHC XCELERA on MaryWash new) Once selected, click Send to Accelerator

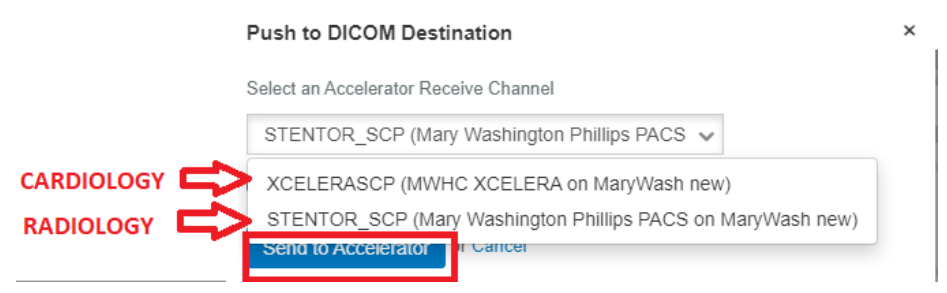

9. If pushing to Intellispace Radiology PACS, login and resolve Exception as normal